Slide 1 - WELCOME

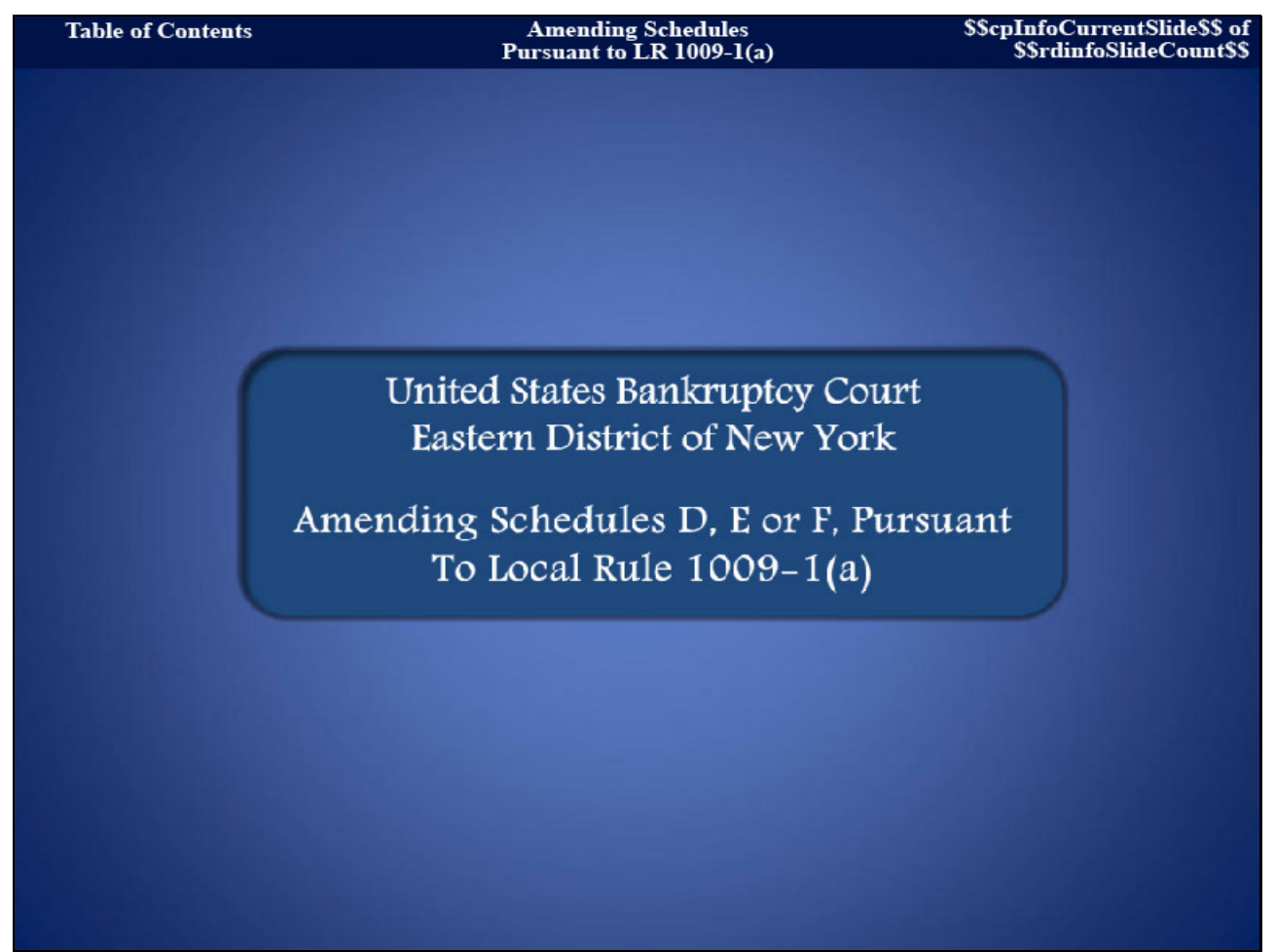

Welcome to the United States Bankruptcy Court, Eastern District of New York's Lesson on Amending Schedules D, E or F, Pursuant to Local Rule 1009-1(a).

### Slide 2 - NAVIGATION INSTRUCTIONS

| UNITED STATES BANKRUPTCY COURT<br>EASTERN DISTRICT OF NEW YORK<br>Hon. Carla E. Craig, Chief Judge Robert A. Gavin Jr., Clerk of Court                                                                           |
|----------------------------------------------------------------------------------------------------|
| Navigation Instructions                                                                                                    |
| Use the Table of Contents (TOC) to jump to different sections of the module. You can open it and close it with either:                                                                                           |
| The arrow in the top left corner of the screen, <b>Table of Contents</b><br>Or<br>The TOC button in the Navigation bar. 100                                                                                      |
| Playback Controls:                                                                                                    |
| Playback controls are located at the bottom of the screen. They may be used to move forward or back, or to rewind to the beginning of the lesson. The playback controls also include a pause/play button toggle. |
| You can turn the audio on or off by clicking the speaker icon.                                                                                                    |
| Additional Information:                                                                                                    |
| Additional information on this module will be displayed when the filer clicks on the "i". 🕕                                                                                                    |
| Additional filing information is displayed when the mouse hovers over the tip star icon.                                                                                                    |
| Select START when you are ready to begin.                                                                                                    |
| START                                                                                                    |

Slide 3 - OBJECTIVE

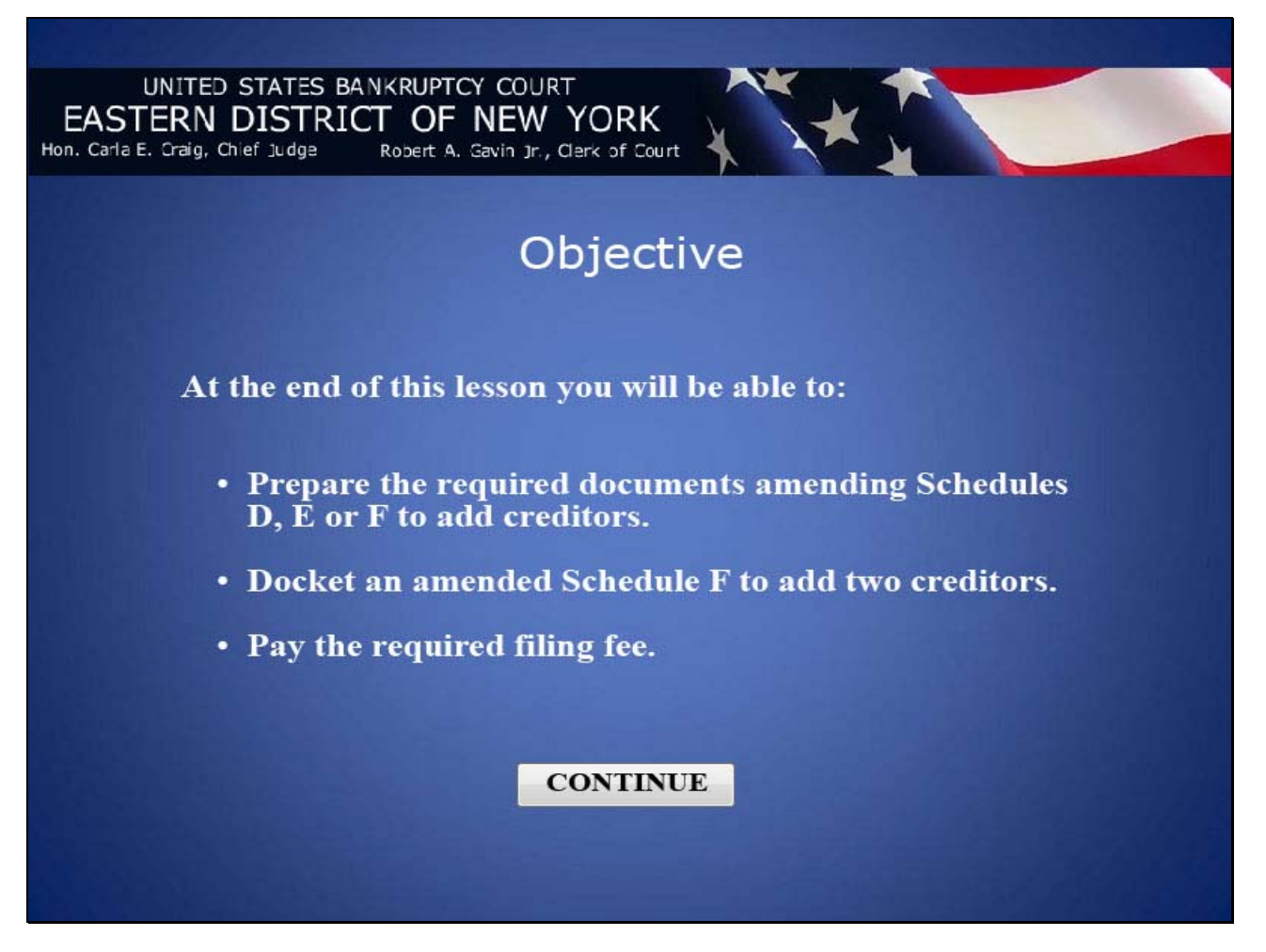

Slide 4 - SAMPLE DOCUMENTS

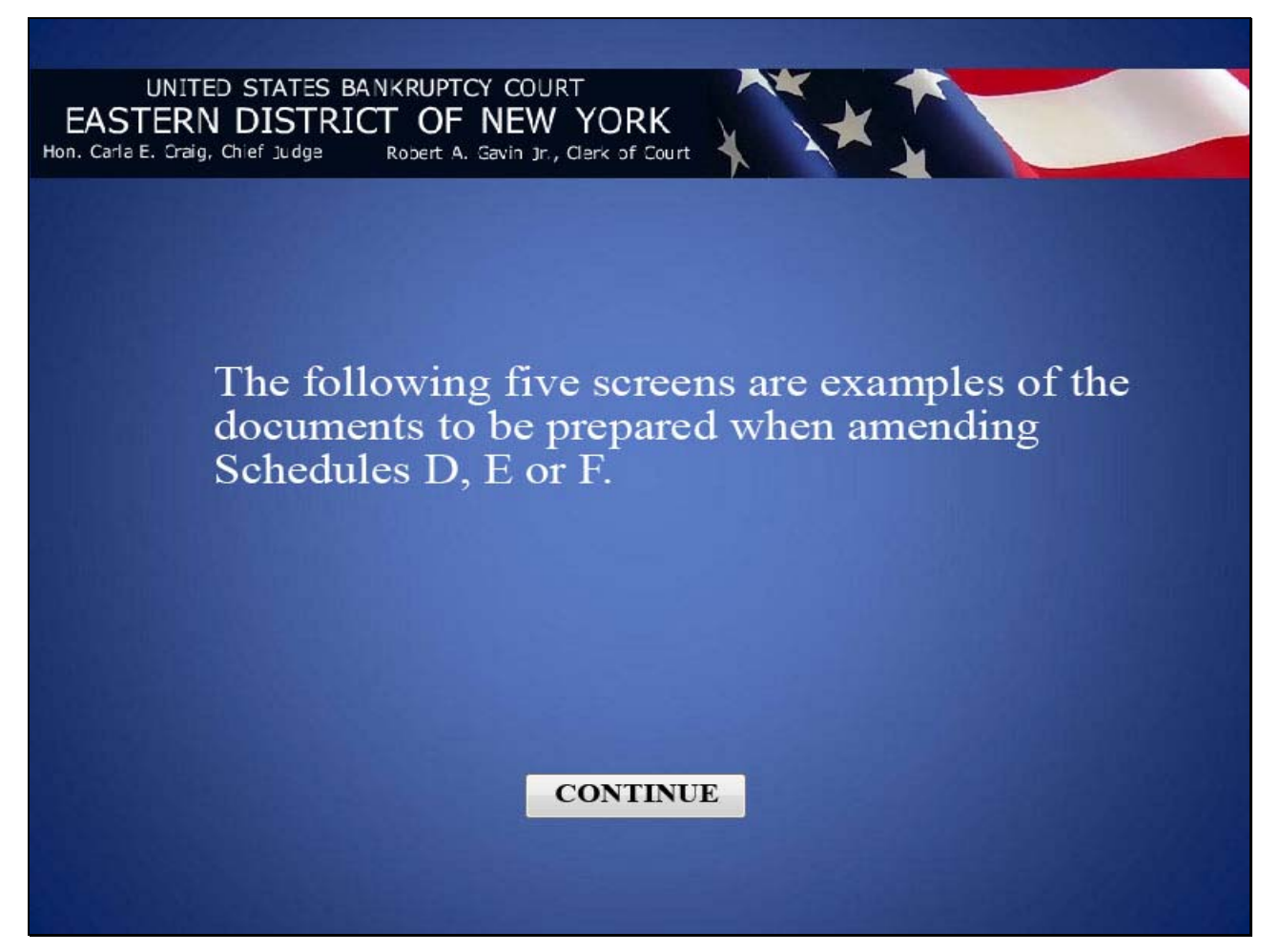

## Slide 5 - AFFIDAVIT PURSUANT TO LR 1009-1(a)

| UNITED STATES RANKERFFTCV COURT<br>LASTERIN ENTERCT OF NEW YORK<br>Intel Transformeth and Mandre Anexes<br>Case No. 11-700*4-art<br>United 7                                                                                                    |
|----------------------------------------------------------------------------------------------------|
| UNITED STATES RANKRUFTCN COURT<br>LASTERN EXTERNE OF NEW YOAS<br>In re-functional and Mandre Nerses<br>Gase No. 11-70074-ast<br>Ukspir: 7                                                                                                    |
| In re: FassicSumuris and Monder: Same 9<br>Class Me, 11-10074-aat<br>Ukapter: 7                                                                                                    |
| Deberti)                                                                                                    |
|                                                                                                    |
| AFTIDAVIT FUBSUANT TOLICCAL BULE BIOLICO                                                                                                    |
| Prané Seconda, undersigned debter berein, secants as folloses:                                                                                                    |
| 1. Deber fled a petition and relapion of the Bankrupsey Code on                                                                                                    |
| <ol> <li>Filed serveits is an encoderent to Scholart [indicate listic, scholareg) or<br/>autonomic long encoded] previously filediherrin.</li> </ol>                                                                                                    |
| <ol> <li>accessed terrors is a listing setting forth the specific additions or according to the ordering forth, the<br/>offering listing, subschedulg or interseet(d). The summe of the charge (addition, delering or correction) is<br/>indirect for such order or intersection.</li> </ol>                                                                                                    |
| <ul> <li>If creater records have from salitator behaved, or resultly authors or corrected for another saliting<br/>masses is another benco, reflecting ratio damper adving or detering as have seen referred to obvice.</li> </ul>                                                                                                    |
| Detad_Junary 9, 2012                                                                                                    |
| / Funk Samuels                                                                                                    |
| (Signature of Debtar)<br>Descu to ballas cas tais_ <u>80</u>                                                                                                    |
| corof heary .2012                                                                                                    |
| Neture Public, State of New York                                                                                                    |
| Emploter Documentanal of symbols to the first stational of server is accelerate with EENX CVE (10), (3) for                                                                                                    |
| tern fier with the Court.                                                                                                    |
| If this unextantes a field prior to set expression of the interpreted on feetball and exclusion. It is added to the set of the set of the set o |
|                                                                                                    |
|                                                                                                    |

Slide 6 - AFFIDAVIT CONT'D

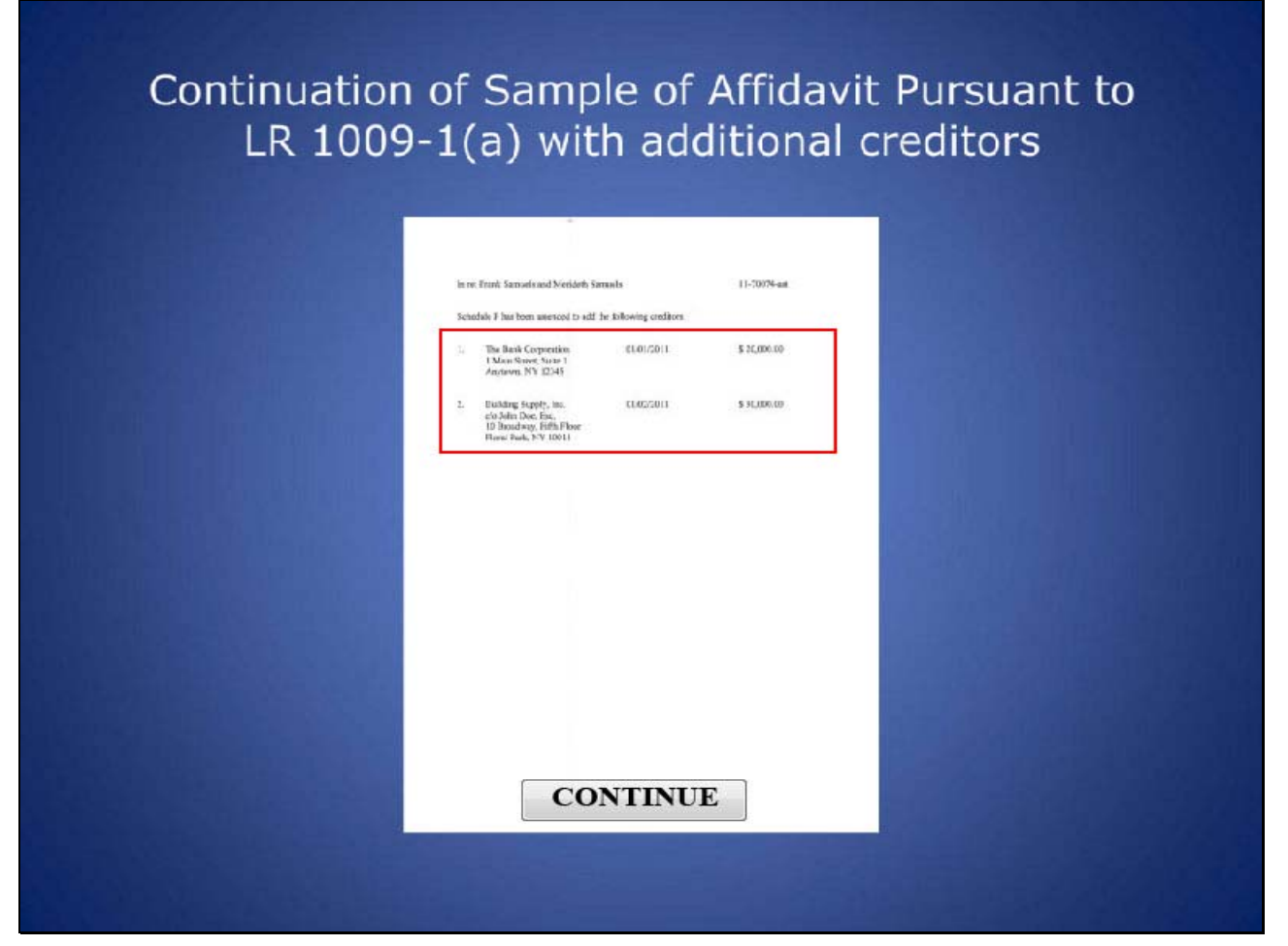

The two creditors added to the amended Schedule F are listed here.

Slide 7 - AMENDED SCHEDULE F

| ple of A                                                                                                    | m                                                                       | nende                                                                                                    | d                                                                                 | 5                                                  | 50                                        | chec                                                                                                    | lule                                                          |
|----------------------------------------------------------------------------------------------------|-------------------------------------------------------------------------|----------------------------------------------------------------------------------------------------|-----------------------------------------------------------------------------------|----------------------------------------------------|-------------------------------------------|----------------------------------------------------------------------------------------------------|---------------------------------------------------------------|
|                                                                                                    |                                                                         |                                                                                                    |                                                                                   |                                                    |                                           |                                                                                                    |                                                               |
| Bell (official faces of prodify)<br>In ser Practik Samuels and Meddeth S                                                                                                    | Serrunts                                                                |                                                                                                    |                                                                                   |                                                    |                                           | 11-71014-aut                                                                                                    |                                                               |
| SCHEDULE F. CORDER                                                                                                    |                                                                         | MERICE                                                                                                    | -                                                                                 | -                                                  | -                                         | WITTY CLAIM                                                                                                    |                                                               |
| Stateth uncernation of the solution of the solution of the<br>defers or propagatory of the determ as of the<br>enders of the matrix and the realizer and may be<br>realizer of the source and the realizer and may be<br>problem of the solution with the solution of<br>R. Ember F. 10((Tra)). On out installed chiese late                                                                                                    | cilii sodile<br>hie officie<br>contact l'e<br>A.B. scale<br>of it Sched | the sign of service of the second second<br>of the patient. The anappenet second<br>a detex descents the set of the second<br>second second second second second second<br>det b etc. E. Y dl mellion will not | di entititi<br>di entititi<br>di mandre<br>falid (son<br>est disali<br>di son thi | n Berlette<br>men finne<br>men finne<br>for plaget | ng anan<br>n, soair<br>cs/18 i<br>uae the | cond chame without priot<br>is the balance has with the<br>fee shifter inclusive and the<br>same. See, 11103.7, \$10<br>outlined lists dheet pares | Ty spatiant<br>similation to<br>sound and<br>Dead Feel<br>Ind |
| If any suffy other than a sponte in a particular<br>appropriate schedule of problems, and unservers for<br>conserve ty may be failer to each chain by ploting                                                                                                    | n stary be ju<br>declade 21 -<br>mm * 22 *                              | nety faile on a darm point on "2" o<br>Doldrees. Watship perfore to field o<br>W <sup>10</sup> "1," as "C" in the otherwise blocks                                                                             | 1 24 cm                                                                           | tien in<br>sien ins<br>wit, Wit                    | Ented W<br>Institute<br>G. Polist         | address, " nobalicities of<br>a with path of them ar<br>performantly."                                                                             | rty en de<br>le vertal                                        |
| The chain is contingent, place on "X" is the to<br>If the share indigented, place as "X" is the solution                                                                                                    | tionen inse                                                             | ed "Continger," little state is unit;<br>Digester," (Veramery med to place of                                                                                                    | inered ;                                                                          | nores                                              | 120 W                                     | trevalues labore: "Unit<br>all these three automatic                                                                                               | or Manual **                                                  |
| Aspert the seed of all chains lands on this of<br>Reservery of Inducing and, if feedblocks is suball<br>and Releval Late.                                                                                                    | facilitie in d<br>D-laten with                                          | e tes készel "End"-es de het des<br>planek; enneme delts, recet de                                                                                                    | et ort Um<br>between mit                                                          | ough<br>e m D                                      | out al<br>State                           | edidi. Bepor this tand<br>ind Rossery o'Corait                                                                                                    | Antone dat<br>Link Billon                                     |
| Class Portes Tatter have prokent                                                                                                    | Aling see                                                               | erend daires to argue on this Schule                                                                                                    | AF.                                                                               | _                                                  | -                                         |                                                                                                    |                                                               |
| CHEETCR SNAME,<br>MAILING ACORISE<br>INCLASSING 2PC-2DL,<br>MAR ACCUSET DOMESH<br>distances and accused and accused and accuse | HUIRAND, WIE,<br>JOBET, OK<br>COMMUNITY                                 | DATECLAIM WAS<br>INCURRENAND<br>CONNECTIONFOR<br>CLAW,<br>IF CLAIM DI SUBJECTION<br>(EPUFF, 50 STATE.                                                                                                    | TAUMUNUT                                                                          | NUMBER                                             | 05.04883                                  | ANOUNT OF                                                                                                    |                                                               |
| ARCOND NO. MARK # 1912                                                                                                    | -                                                                       | Occurring 2240                                                                                                    | -                                                                                 | -                                                  | -                                         |                                                                                                    |                                                               |
| Chase Bank NA, USA<br>10 Janishe Tiangke<br>Jerkelas NY 11723                                                                                                    | 1                                                                       | Cited Card                                                                                                    |                                                                                   |                                                    |                                           | 15.080.09                                                                                                    |                                                               |
| ALCOLOT NO KIN-KOK-3101                                                                                                    |                                                                         | Marsh, 2010                                                                                                    |                                                                                   |                                                    |                                           |                                                                                                    |                                                               |
| Soony Brook Medical Center<br>29 Babyten Tumpika<br>Biory Brook, 4Y 11/100                                                                                                    | w                                                                       | Machool Exportant                                                                                                    |                                                                                   |                                                    |                                           | 5,080.03                                                                                                    |                                                               |
| AREAL THE MARKE SHEE                                                                                                    |                                                                         | May 2011<br>Devil Gard                                                                                                    |                                                                                   |                                                    |                                           |                                                                                                    |                                                               |
| The Earth Colourator<br>1 Main Street Sube 1<br>Paconie, VT 11958                                                                                                    |                                                                         |                                                                                                    | _                                                                                 |                                                    |                                           | 20.040.00                                                                                                    |                                                               |
| Building Suagiy, Inc.<br>10 Browdwyy, Filth Filler<br>Flowin Park, NY, 10011                                                                                                    | 4                                                                       | Agel, 2011<br>Nentraatin Uksteriale                                                                                                    |                                                                                   |                                                    |                                           | 20.080.00                                                                                                    |                                                               |
| . Langeautio field analat                                                                                                    | Reet                                                                    | f. Zie welte en hat pape of son<br>fan en flammer of Economics on, if and<br>flammer of Certain Labor                                                                                                    | ngalit, on<br>Ber (M.)                                                            | Auto<br>Automation<br>Related                      | 40<br>40<br>40<br>04                      | 70,080.00                                                                                                    |                                                               |
|                                                                                                    | CO                                                                      | NTINUE                                                                                                    |                                                                                   | 1                                                  |                                           |                                                                                                    |                                                               |

The two creditors are added at the end of Schedule F.

Slide 8 - VERIFICATION

| Sample of V | erification of Creditor Matrix/                                                                                                    | List |
|-------------|----------------------------------------------------------------------------------------------------|------|
|             | of Creditors                                                                                                    |      |
|             |                                                                                                    |      |
|             | UNITED STATES BANKRUFTCY COURT<br>LASTERN DISTRICT OF NEW YORK                                                                                                    |      |
|             | In Re-<br>Frank Sanzeli and Case No. 11 2007 eat                                                                                                    |      |
|             | Methada Sarada<br>Phagase 7<br>Delataria                                                                                                    |      |
|             | VERIFICATION OF CREDITOR MATRIXALIST OF CREDITORS                                                                                                    |      |
|             | The undersigned detectory, or avarance for the debused service vertiles that<br>the conduct normalized aform that having in these and correct to the level of this or the<br>locativity. |      |
|             | Linnar Aurory 9, 20-2                                                                                                    |      |
|             | u Pinek Issande<br>Debar<br>9 Marikol Sanada                                                                                                    |      |
|             | Line Delve<br>of Decyne Con<br>Atomy für Delse                                                                                                    |      |
|             |                                                                                                    |      |
|             | CONTINUE                                                                                                    |      |

Slide 9 - SUPPLEMENTAL MATRIX

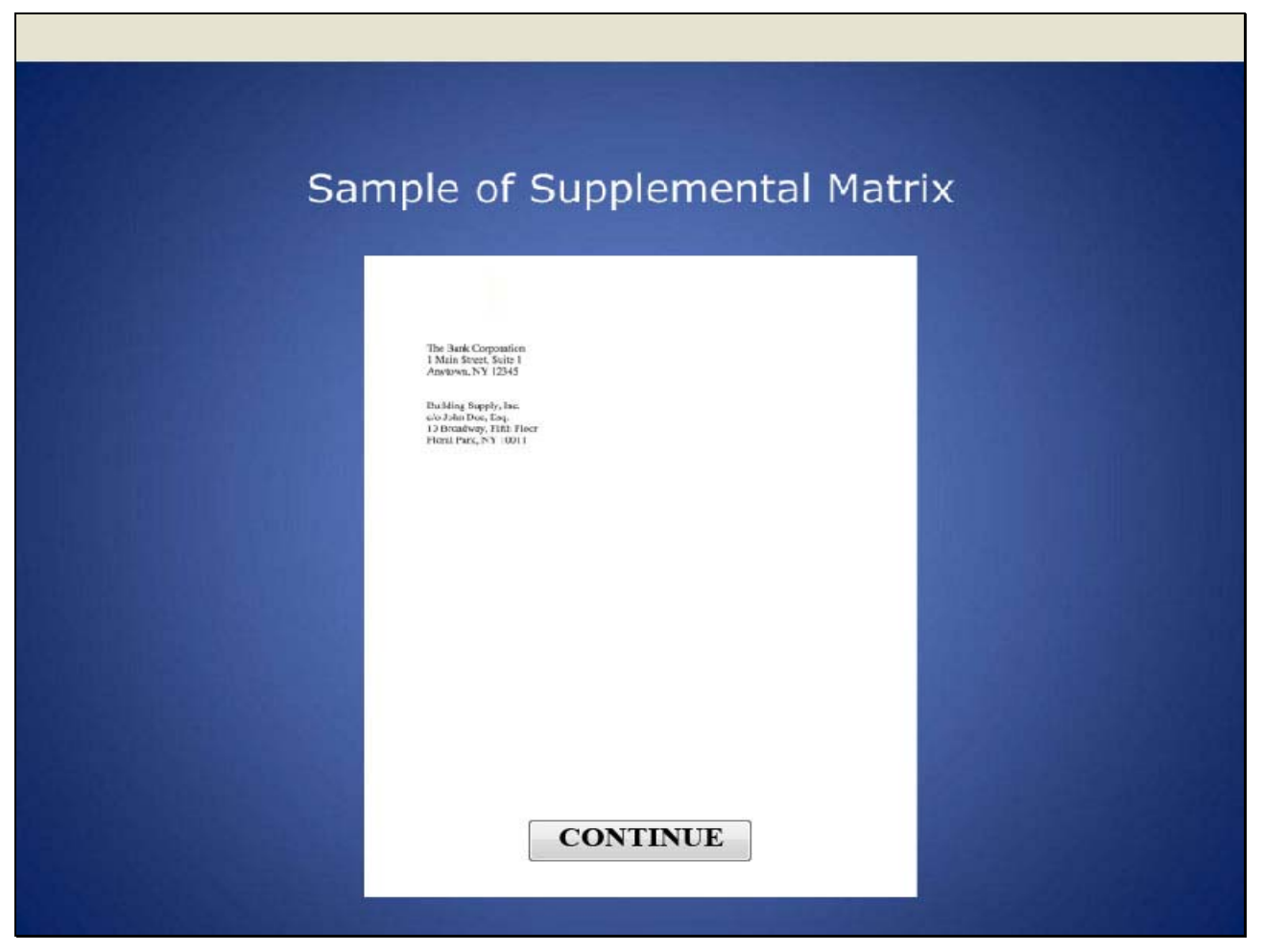

Only the added creditors are listed on the Supplemental Matrix. For this lesson, two creditors were added.

Slide 10 - CM/ECF MAIN SCREEN

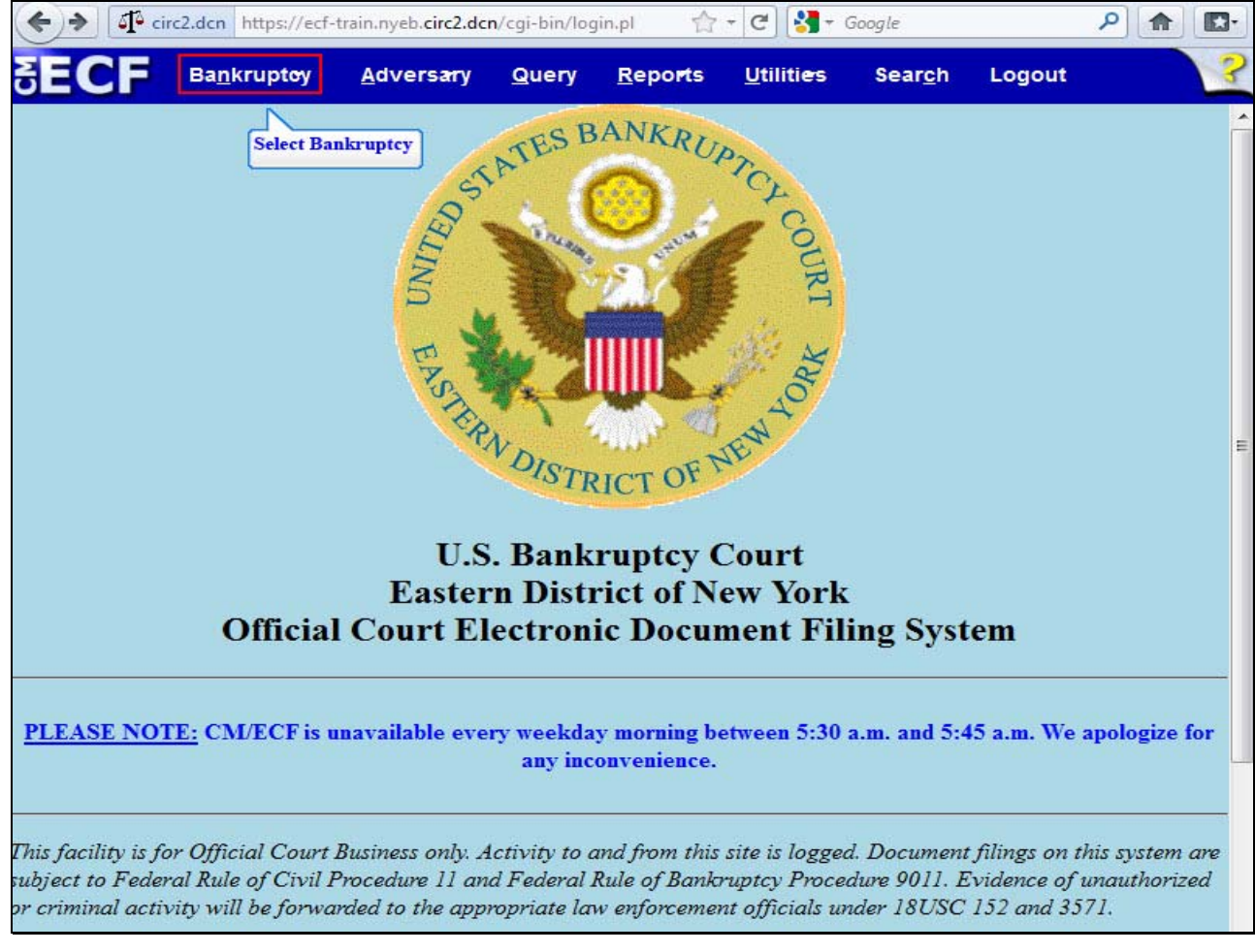

After successfully logging in to CM/ECF, select Bankruptcy.

Slide 11 - BANKRUPTCY EVENTS

| 🔶 🔶 🗗 circ2.dcn           | https://ecf-train.nyeb. <b>circ2.d</b> | <b>cn</b> /cgi-bin/DisplayMenu. 🦿      | 7 🛪 🤁 🛃 ד Goo                  | gle                    | ۹ 🍙 | • |
|---------------------------|----------------------------------------|----------------------------------------|--------------------------------|------------------------|-----|---|
|                           | ruptoy <u>A</u> dversary               | <u>Q</u> uery <u>R</u> epo <b>r</b> ts | <u>U</u> tiliti <del>e</del> s | Sear <u>c</u> h Logout |     | 3 |
| <b>Bankruptcy Events</b>  |                                        |                                        |                                |                        |     |   |
| Answer/Response           | -                                      |                                        |                                |                        |     |   |
| Appeal                    | New R                                  | 3 Menu Items                           |                                |                        |     |   |
| Claim Actions             | Case                                   | Upload                                 |                                |                        |     |   |
| Creditor Maintenan        | <u>ce</u>                              |                                        |                                |                        |     |   |
| File Claims               |                                        |                                        |                                |                        |     |   |
| Motions/Application       | ns/Presentments                        |                                        |                                |                        |     |   |
| <u>Notices</u>            |                                        |                                        |                                |                        |     |   |
| Open Voluntary Cas        | <u>se</u>                              |                                        |                                |                        |     |   |
| Open an Involuntary       | <u>y Case</u>                          |                                        |                                |                        |     |   |
| Other Sele                | ect Other                              |                                        |                                |                        |     |   |
| Plan<br>Upto d Deserved C | N. 4                                   |                                        |                                |                        |     |   |
| Upload Proposed C         | Jrder                                  |                                        |                                |                        |     |   |
| Judge Trustee Assig       | annent                                 |                                        |                                |                        |     |   |
|                           |                                        |                                        |                                |                        |     |   |
|                           |                                        |                                        |                                |                        |     |   |
|                           |                                        |                                        |                                |                        |     |   |
|                           |                                        |                                        |                                |                        |     |   |
|                           |                                        |                                        |                                |                        |     |   |
|                           |                                        |                                        |                                |                        |     |   |
|                           |                                        |                                        |                                |                        |     |   |
|                           |                                        |                                        |                                |                        |     |   |
|                           |                                        |                                        |                                |                        |     |   |
|                           |                                        |                                        |                                |                        |     |   |
|                           |                                        |                                        |                                |                        |     |   |
|                           |                                        |                                        |                                |                        |     |   |
|                           |                                        |                                        |                                |                        |     |   |
|                           |                                        |                                        |                                |                        |     |   |

Select Other from the Bankruptcy Events.

#### Slide 12 - ENTER CASE NUMBER

| ← → T <sup>a</sup> circ2.dcn https://ec | f-train.nyeb. <mark>circ2.dc</mark> i | n/cgi-bin/Dis | patch.pl?m 🏫             | - C 🛃 - (                      | Google          |        | ₽ ♠ 🖸 |
|-----------------------------------------|---------------------------------------|---------------|--------------------------|--------------------------------|-----------------|--------|-------|
| SECF Bankruptey                         | <u>A</u> dversary                     | <u>Q</u> uery | <u>R</u> epo <b>r</b> ts | <u>U</u> tiliti <del>e</del> s | Sear <u>c</u> h | Logout |       |
| Miscellaneous                           |                                       |               |                          |                                |                 |        |       |
| Case Number                             |                                       |               |                          |                                |                 |        |       |
| 11-70074 Find                           | This Case                             |               |                          |                                |                 |        |       |
| Next Clear<br>Select Next               |                                       |               |                          |                                |                 |        |       |
|                                         |                                       |               |                          |                                |                 |        |       |
|                                         |                                       |               |                          |                                |                 |        |       |

For this lesson, the filer types in case number 11-70074. Select Next.

Slide 13 - SELECTED EVENT

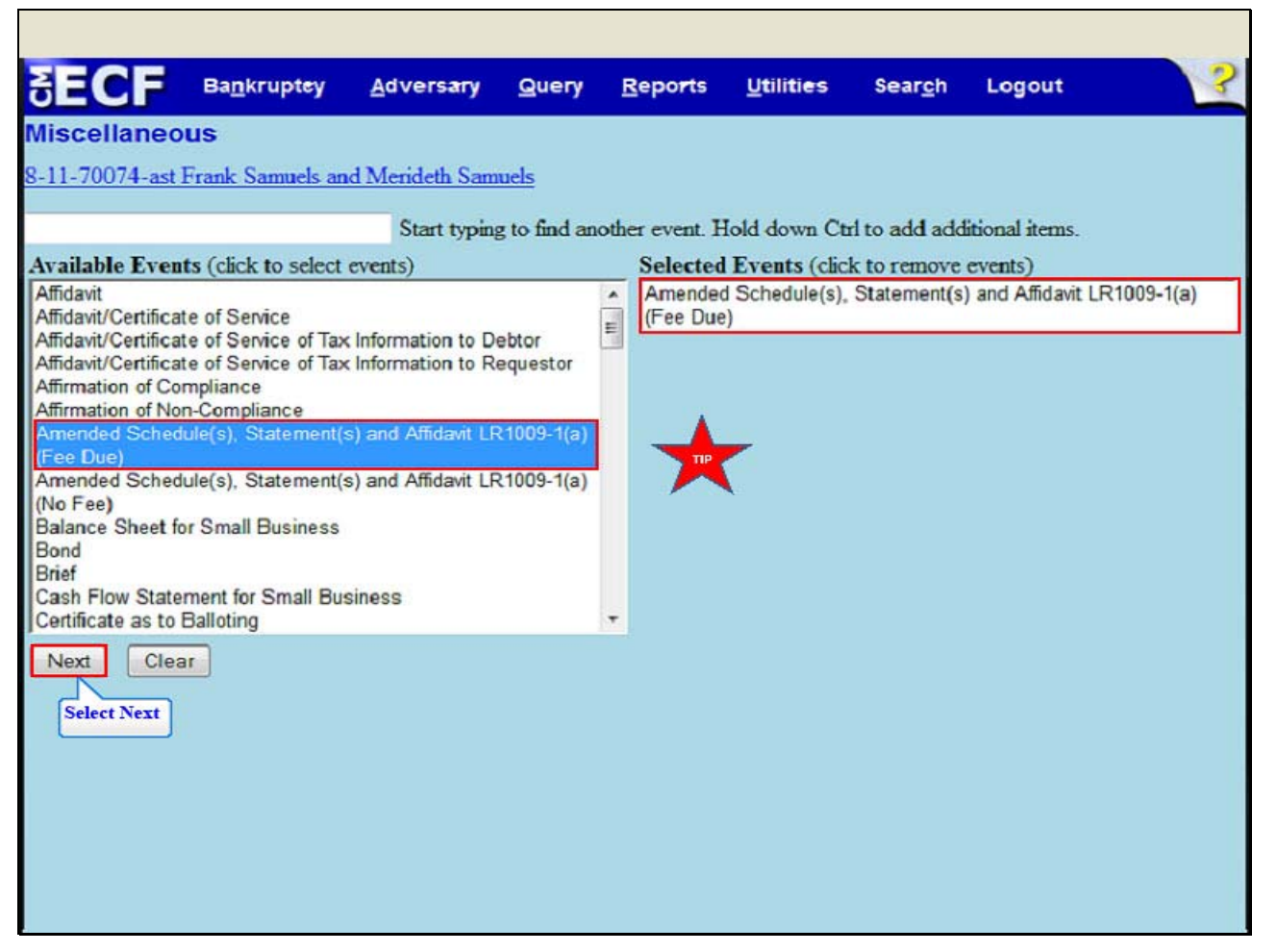

From the **Available Events**, highlight and select Amended Schedule(s), Statement(s) and Affidavit LR1009-1(a) (Fee Due). This event indicates the fee incurred when the filer adds or deletes a creditor. The event Amended Schedule(s), Statement(s) and Affidavit LR1009-1(a) (Fee Due) appears in the **Selected Events** box to the right of the screen. Make sure that the event in the Selected Events box is correct as this event will be uploaded to the ECF system. Select **Next**.

TIP: The event Amended Schedules(s), Statement(s) and Affidavit LR 1009-1(a) (Fee Due) is also used when amending Schedules D, E or F to delete creditors.

Use the event Amended Schedule(s), Statement(s) and Affidavit LR 1009-1(a) (No Fee) when:

Amending Schedules D, E or F to modify the addresses of existing creditors, or

Adding the name and address of the attorney of an existing creditor, or

Amending Schedules A, B, C, G, H, I or J.

Slide 14 - SELECT DEBTOR AND JOINT DEBTOR

| SECF                                                                       | Ba <u>n</u> krupt <del>e</del> y                            | Adversary      | Query             | Reports   | Utilities | Sear <u>c</u> h | Logout | ? |
|----------------------------------------------------------------------------|-------------------------------------------------------------|----------------|-------------------|-----------|-----------|-----------------|--------|---|
| Miscellaneo                                                                | ous:                                                        |                |                   |           |           |                 |        |   |
| 8-11-70074-ast                                                             | Frank Samuels an                                            | d Merideth Sam | nuels             |           |           |                 |        |   |
| Selec                                                                      | ct the Party:                                               |                |                   |           |           |                 |        |   |
| Gelberg, Stuar<br>Samuels, Fran<br>Samuels, Mer<br>Next Cle<br>Select Next | rt P. [Trustee]<br>k [Debtor]<br>ideth [Joint Debtor]<br>ar | Add/Crea       | <u>te New Par</u> | <u>ty</u> |           |                 |        |   |

Select the Debtor, Frank Samuels and the Joint Debtor, Merideth Samuels. Select Next.

Slide 15 - BROWSE FOR FILE TO UPLOAD

| ECE            | Bankruptev       | Adversary                | Queru | Reports | litilities | Search | Lonout | 2 |
|----------------|------------------|--------------------------|-------|---------|------------|--------|--------|---|
| Miscellaneo    | ous:             | Auversary                | guery | Teborta | Quintes    | Jearon | Logour |   |
| 3-11-70074-ast | Frank Samuels an | nd Merideth Sam          | uels  |         |            |        |        |   |
| Filename       |                  | Select Browse<br>Browse_ |       |         |            |        |        |   |
| Attachments to | Document: 🖲      | No 🔿 Yes                 | -     |         |            |        |        |   |
| Next Clea      | ar               |                          |       |         |            |        |        |   |
|                |                  |                          |       |         |            |        |        |   |
|                |                  |                          |       |         |            |        |        |   |

Select Browse to upload the previously prepared Amended Schedule F file.

Slide 16 - FILE UPLOAD

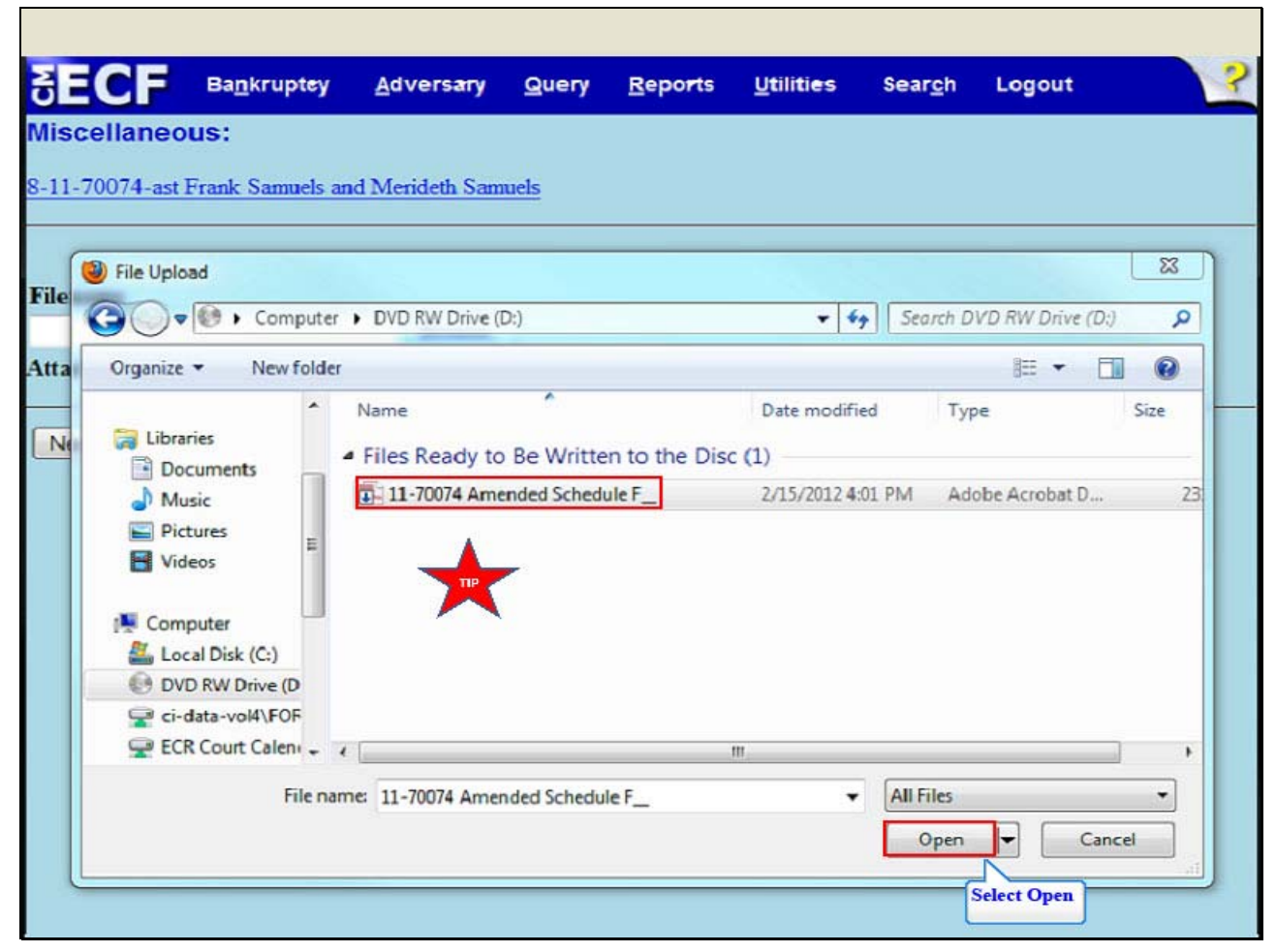

The File Upload box appears. Highlight and select the file; 11-70074 Amended Schedule F. Select Open.

TIP: Right click the file that is being uploaded to confirm that it is the correct document.

Slide 17 - FILENAME

| SECF                    | Ba <u>n</u> krupt <del>e</del> y | Adversary      | Query | <u>R</u> eports | <u>U</u> tiliti <del>e</del> s | Sear <u>c</u> h | Logout | ? |
|-------------------------|----------------------------------|----------------|-------|-----------------|--------------------------------|-----------------|--------|---|
| Miscellaneo             | ous:                             |                |       |                 |                                |                 |        |   |
| 8-11-70074-ast          | Frank Samuels an                 | d Merideth San | nuels |                 |                                |                 |        |   |
|                         |                                  |                |       |                 |                                |                 |        |   |
| Filename                |                                  |                |       |                 |                                |                 |        |   |
| C:\Users\dcox\A         | AppData\Local\Mic                | croso Browse_  |       |                 |                                |                 |        |   |
| Attachments to          | Document: 🔍                      | No 🔿 Yes       |       |                 |                                |                 |        |   |
| Next Cle<br>Select Next | ar                               |                |       |                 |                                |                 |        |   |

The Filename appears in the Filename box. Select Next.

Slide 18 - PROCEDURAL NOTES

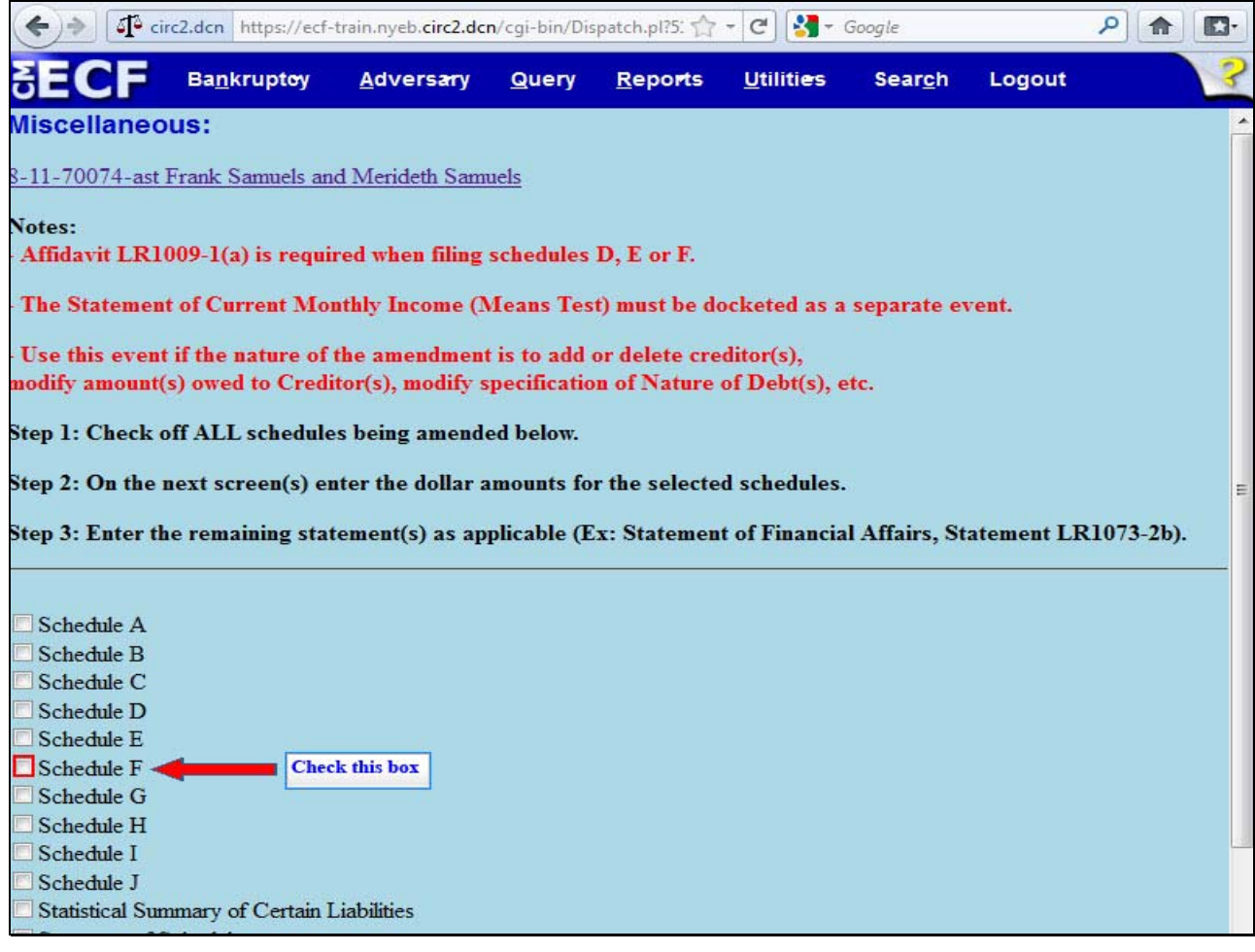

Read and comply with the notes on the screen. Place a check in the box next to the Schedule to be amended. For this lesson, check the box for Schedule F.

# Slide 19 - PROCEDURAL NOTES CONT'D

| SECF                                                                                                    | Ba <u>n</u> krupt <del>e</del> y                                                 | Adversary                                                            | Query                                                                              | <u>R</u> epo <del>r</del> ts                  | <u>U</u> tilities                           | Sear <u>c</u> h | Logout       | 3              |
|----------------------------------------------------------------------------------------------------|----------------------------------------------------------------------------------|----------------------------------------------------------------------|------------------------------------------------------------------------------------|-----------------------------------------------|---------------------------------------------|-----------------|--------------|----------------|
| - Use this even<br>modify amount<br>Step 1: Check o<br>Step 2: On the                                                                                                    | t if the nature of<br>(s) owed to Credi<br>off ALL schedule<br>next screen(s) et | the amendmen<br>itor(s), modify<br>es being amend<br>nter the dollar | i <mark>t is to add</mark><br><mark>specificati</mark><br>led below.<br>amounts fe | or delete cr<br>on of Nature<br>or the select | editor(s),<br>e of Debt(s),<br>ed schedules | etc.            |              | ŕ              |
| Step 3: Enter the<br>Schedule A<br>Schedule B<br>Schedule C<br>Schedule D<br>Schedule E<br>Schedule F<br>Schedule F<br>Schedule H<br>Schedule I<br>Schedule J<br>Statistical Sur | ne remaining sta                                                                 | Liabilities                                                          | oplicable ()                                                                       | Ex: Stateme                                   | nt of Financi                               | al Affairs, S   | Statement LR | 1073-2b).<br>≡ |
| Select Next Next Clea                                                                                                    | ar                                                                               |                                                                      |                                                                                    |                                               |                                             |                 |              |                |

#### Slide 20 - ENTER REQUIRED STATEMENTS

| SECF Bankrup                                       | otey <u>A</u> dversary | Query       | <u>R</u> epo <del>r</del> ts | Utilities     | Sear <u>c</u> h | Logout    | 3 |
|----------------------------------------------------|------------------------|-------------|------------------------------|---------------|-----------------|-----------|---|
| Miscellaneous:                                     |                        |             |                              |               |                 |           |   |
| 8-11-70074-ast Frank Sam                           | uels and Merideth San  | nuels       |                              |               |                 |           |   |
| Enter Unsecured Non-Prio                           | rity Claims Amount     | from Schedu | ule F (ex. 50                | 000.00 or 50  | ),000.00):      | 70000.00  |   |
| Enter Required Statemen<br>and Supplemental Matrix | ts as Applicable (Ex   | : Statement | of Financia                  | l Affairs, St | atement LI      | R1073-2b) |   |
| Fee: \$30<br>Next Clear<br>Select Next             |                        |             |                              |               |                 |           |   |
|                                                    |                        |             |                              |               |                 |           |   |

The filer must enter the total dollar amount for amended Schedule F. For this lesson, 70,000.00 is typed in the top white text box.

In the middle white text box, type in the required statements as applicable. For this lesson the filer types; Affidavit Pursuant to Local Rule 1009-1(a), Amended Schedule F, Verification of Creditor Matrix and Supplemental Matrix. The Supplemental Matrix indicates the names and addresses of the creditors being added to or deleted from Schedule F.

The Fee for this transaction appears to remind the filer of the exact amount to be paid at the end of the filing. Select Next.

Slide 21 - DOCKET TEXT

| SECF            | Ba <u>n</u> krupt <del>e</del> y | Adversary        | Query      | <u>R</u> epo <b>r</b> ts | <u>U</u> tilities | Sear <u>c</u> h | Logout | 3 |
|-----------------|----------------------------------|------------------|------------|--------------------------|-------------------|-----------------|--------|---|
| Miscellaneo     | us:                              |                  |            |                          |                   |                 |        |   |
| 8-11-70074-ast  | Frank Samuels an                 | d Merideth Sam   | uels       |                          |                   |                 |        |   |
| Docket Text: Mo | odify as Appropria               | ate.             |            |                          |                   |                 |        |   |
| Amended Sche    | edule(s), Statem                 | ent(s) and Affie | lavit LR10 | 009-1(a) Sch             | edule F, : Af     | fidavit         |        |   |
| Pursuant to Lo  | cal Rule 1009-1                  | (a), Amended     | Schedule H | F, Verificatio           | n of Creditor     | Matrix and      | 1      |   |
| Supplemental    | k Samuels Mer                    | ideth Samuels    | (Cox Dw    | avne)                    | fied by Dwa       | yne Cox on      |        |   |
| benan of fram   | K Gamuels , Mel                  | lucin Gamuels    | (001, 011  | ayue)                    |                   |                 |        |   |
| Next Clea       | ara                              |                  |            |                          |                   |                 |        |   |
|                 |                                  |                  |            |                          |                   |                 |        |   |
| Select Next     |                                  |                  |            |                          |                   |                 |        |   |
|                 |                                  |                  |            |                          |                   |                 |        |   |
|                 |                                  |                  |            |                          |                   |                 |        |   |
|                 |                                  |                  |            |                          |                   |                 |        |   |
|                 |                                  |                  |            |                          |                   |                 |        |   |
|                 |                                  |                  |            |                          |                   |                 |        |   |
|                 |                                  |                  |            |                          |                   |                 |        |   |
|                 |                                  |                  |            |                          |                   |                 |        |   |
|                 |                                  |                  |            |                          |                   |                 |        |   |
|                 |                                  |                  |            |                          |                   |                 |        |   |
|                 |                                  |                  |            |                          |                   |                 |        |   |
|                 |                                  |                  |            |                          |                   |                 |        |   |

The **Docket Text** appears. The filer is given the opportunity to further modify the docket text by adding information to the white text box. Use the white text box only when necessary. Select **Next**.

Slide 22 - FINAL DOCKET TEXT

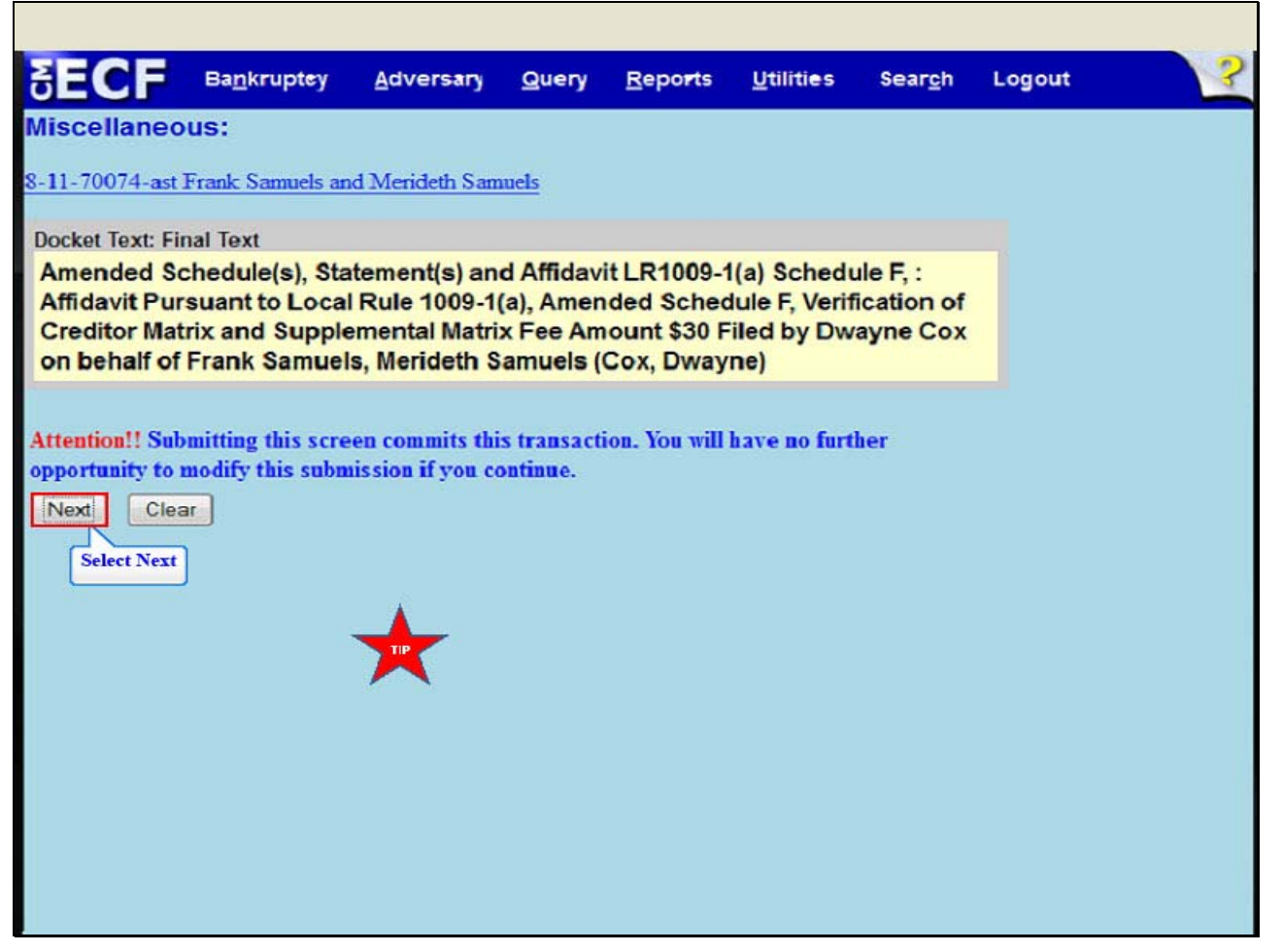

The Final Text appears. Review the Final Docket Text before submitting. By selecting next the filer commits the transaction and will have no further opportunity to modify the submission. Select **Next**.

TIP: Do not enter the additional creditors individually or upload another creditor matrix file. Only the court adds or deletes creditors. Please note that no amendment to schedules is effective until proof of service per EDNY LBR 1009-1(b) has been filed with the court.

#### Slide 23 - SUMMARY OF CURRENT CHARGES

|                                       | ECF                    | Ba <u>n</u> krupt <del>e</del> y | Adversary                         | Query              | Reports        | <u>U</u> tiliti <del>e</del> s | Search       | Logout  | ?                  |
|---------------------------------------|------------------------|----------------------------------|-----------------------------------|--------------------|----------------|--------------------------------|--------------|---------|--------------------|
| N<br>8-                               | liscellaneou           | I <b>S:</b><br>rank Samuels an   | id Merideth San                   | wels               |                |                                |              |         | -                  |
| 1                                     | Summary of cu          | rrent charges                    |                                   |                    |                |                                |              |         | ×                  |
|                                       | Date Incurred          |                                  |                                   |                    | Description    |                                |              |         | Amount             |
|                                       | 2012-03-15<br>12:07:16 | Amended Se<br>[misc,aschs        | chedule(s), State<br>fa] ( 30.00) | ment(s) and        | Affidavit LR10 | 09-1(a) (Fee D                 | ue)(8-11-700 | 74-ast) | \$ 30.00           |
| T<br>C<br>D<br>D<br>A<br>A<br>of<br>T |                        |                                  |                                   |                    |                |                                |              |         | Total: \$<br>30.00 |
|                                       |                        |                                  | Select                            | Pay Now<br>Pay Now | Continue       | Filing                         |              |         |                    |

The **Summary of current charges** panel appears. This screen appears with all charges at the end of each filing. You have two options, either **Pay Now** or **Continue Filing**. If you have more filings that require a fee, it is recommended that you select **Continue Filing**. If the panel window did not appear, go to the **Utilities** menu and select **Internet Payment Due** to make a payment. For this lesson select **Pay Now**.

#### Slide 24 - INTERNET PAYMENTS DUE

| ECF                      | Ba <u>n</u> krupt <del>e</del> y                                                                                                    | Adversary | Query                                | <u>R</u> epo <b>r</b> ts | Utilities | Sear <u>c</u> h | Logout |       |
|--------------------------|----------------------------------------------------------------------------------------------------|-----------|--------------------------------------|--------------------------|-----------|-----------------|--------|-------|
| ternet Payı<br>Selectall | ments Due                                                                                                    |           |                                      |                          |           |                 |        |       |
| Check Fee                | s to Pay                                                                                                    | Date Incu | rred                                 |                          | De        | scription       |        | Amoun |
|                          | 2012-03-15 12:07:16         Amended Schedule(s), Statement(s) and Affidavi<br>LR1009-1(a) (Fee Due)(8-11-70074-ast)<br>[misc,aschsfa] ( 30.00) |           | s) and Affidavit<br>70074-ast)<br>0) | \$ 30.00                 |           |                 |        |       |
| Select Next              |                                                                                                    |           |                                      |                          |           |                 |        |       |
|                          |                                                                                                    |           |                                      |                          |           |                 |        |       |
|                          |                                                                                                    |           |                                      |                          |           |                 |        |       |

The Internet Payments Due screen appears, place a check in the box below Check Fees to Pay. Select Next.

### Slide 25 - INTERNET PAYMENTS DUE

|   | SECF                   | Ba <u>n</u> kruptoy      | Adversary                         | Query       | Reports         | <u>U</u> tiliti <del>es</del> | Search      | Logout        | 3              |
|---|------------------------|--------------------------|-----------------------------------|-------------|-----------------|-------------------------------|-------------|---------------|----------------|
| I | nternet Pay            | ments Due                |                                   |             |                 |                               |             |               |                |
|   | Date Incurre           | ed                       |                                   |             | Descriptio      | n                             |             |               | Amount         |
|   | 2012-03-15<br>12:07:16 | Amended S<br>[misc,aschs | Schedule(s), Stat<br>fa] ( 30.00) | ement(s) ar | nd Affidavit Ll | R1009-1(a) (J                 | Fee Due)(8- | 11-70074-ast) | \$ 30.00       |
|   |                        |                          |                                   |             |                 |                               |             |               | Total:<br>\$30 |
|   |                        |                          |                                   |             |                 |                               |             |               |                |
|   |                        |                          |                                   | Pay         | Now             |                               |             |               |                |
|   |                        |                          |                                   |             | Select Pay No   | w                             |             |               |                |
|   |                        |                          |                                   |             |                 |                               |             |               |                |
|   |                        |                          |                                   |             |                 |                               |             |               |                |
|   |                        |                          |                                   |             |                 |                               |             |               |                |
|   |                        |                          |                                   |             |                 |                               |             |               |                |
|   |                        |                          |                                   |             |                 |                               |             |               |                |

#### Slide 26 - PLASTIC CARD PAYMENT

| The system has populated the Payment Date with the payment bate with the payment bate | the next available payment date.                                                  |
|----------------------------------------------------------------------------------------------------|-----------------------------------------------------------------------------------|
| Online Payment                                                                                                    | Return to your originating application                                            |
| Step 1: Enter Payment Information                                                                                                    | 1   2                                                                             |
| This item is payable by <u>Bank Account Debit (ACH)</u> or P                                                                                                    | astic Card (ex: VISA, Mastercard, American Express, Discover)                     |
| Option 1: Pay Via Bank Account (ACH) About ACH De                                                                                                    | Dit Select Plastic Card                                                           |
| Required fields are indicated with a red asterisk *                                                                                                    | Select Flastic Caru                                                               |
| Account Holder Name: Dwayne Cox                                                                                                    |                                                                                   |
| Payment Amount: \$30.00                                                                                                    |                                                                                   |
| Account Type:                                                                                                    |                                                                                   |
| Dauting Number                                                                                                    | £                                                                                 |
| Routing Number:                                                                                                    |                                                                                   |
| Account Number:                                                                                                    |                                                                                   |
| Confirm Account Number:                                                                                                    |                                                                                   |
| Check Number:                                                                                                    |                                                                                   |
| Routing Number                                                                                                    | Account Number Check Number                                                       |
| Payment Date: 03/20/2012                                                                                                    |                                                                                   |
| Select the "Continue with ACH Payment" button to Continue with                                                                                                    | continue to the next step in the ACH Debit Payment Process.<br>ACH Payment Cancel |

If you are going to pay by credit card: VISA, Mastercard, American Express or Discover, select the hyperlink for Plastic Card. This takes you to **Option 2 Pay Via Plastic Card**.

#### Slide 27 - PLASTIC CARD PAYMENT

|                           | ic card (PC) (ex: VISA,                | , Mastercard, American                                  | Express, Discover)                          |
|---------------------------|----------------------------------------|---------------------------------------------------------|---------------------------------------------|
| Required fields are ind   | icated with a red asteri               | risk *                                                  |                                             |
| Account Holder Name:      | Dwayne Cox                             | *                                                       |                                             |
| Payment Amount:           | \$30.00                                |                                                         |                                             |
| Billing Address:          | 290 Federal Plaza                      | *                                                       |                                             |
| Billing Address 2:        |                                        |                                                         |                                             |
| City:                     | Central Islip                          |                                                         |                                             |
| State / Province:         | New York - NY                          | • 🔶                                                     |                                             |
| Zip / Postal Code:        | 11722                                  |                                                         |                                             |
| Country:                  | United States                          | • *<br>• VISA @@@@ AMI                                  | DISCANES                                    |
| Card Number               | 411111111111111                        | * /Card support a should                                | ld and contain an end of the basis          |
| Security Code:            | 111 * Hala Enforce your                | Coard number value anoun                                | Select Continue with Plastic Card Payment   |
| Expiration Date:          | 03 • * / 2015 • *                      |                                                         |                                             |
|                           | h Plastic Card Payment"<br>Continue wi | " button to continue to the<br>ith Plastic Card Payment | e next step in the Plastic Card Payment Pro |
| Select the "Continue with |                                        |                                                         |                                             |

Note that the system populates certain fields. Enter the required information. Select Continue with Plastic Card Payment.

#### Slide 28 - AUTHORIZE PLASTIC CARD PAYMENT

| Online Payment                                                                                                    |                                                                                                    | Return to your originating application                                        |
|----------------------------------------------------------------------------------------------------|----------------------------------------------------------------------------------------------------|-------------------------------------------------------------------------------|
| Step 2: Authorize Payment                                                                                                    |                                                                                                    | 1   2                                                                         |
| Payment Summary Edit this inform                                                                                                    | nation                                                                                                    |                                                                               |
| Address Information                                                                                                    | Account Information                                                                                                    | Payment Information                                                           |
| Account Holder<br>Name: Dwayne Cox<br>290 Federal<br>Billing Address: Plaza<br>Billing Address 2:<br>City:<br>State / Province:<br>Zip / Postal Code: 11722<br>Country: USA                                                                                                 | Card Type: Visa<br>Card Number: *********1111                                                                                                    | Payment Amount: \$30.00<br>Transaction Date 03/15/2012 11:58<br>and Time: EDT |
|                                                                                                    |                                                                                                    |                                                                               |
| Email Confirmation Receipt                                                                                                    |                                                                                                    |                                                                               |
| Email Confirmation Receipt<br>To have a confirmation sent to you upo                                                                                                    | on completion of this transaction, provide an                                                                                                    | email address and confirmation below.                                         |
| Email Confirmation Receipt<br>To have a confirmation sent to you upo<br>Email Address:                                                                                                    | on completion of this transaction, provide an<br>wayne_Cox@yneb.uscourts.gov                                                                                                  | email address and confirmation below.                                         |
| Email Confirmation Receipt<br>To have a confirmation sent to you upo<br>Email Address:                                                                                                    | on completion of this transaction, provide an<br>wayne_Cox@yneb.uscourts.gov<br>wayne_Cox@yneb.uscourts.gov                                                                   | email address and confirmation below.                                         |
| Email Confirmation Receipt<br>To have a confirmation sent to you upo<br>Email Address: D<br>Confirm Email Address: D<br>CC:                                                                                                    | on completion of this transaction, provide an<br>wayne_Cox@yneb.uscourts.gov<br>wayne_Cox@yneb.uscourts.gov                                                                   | Separate multiple email addresses with a                                      |
| Email Confirmation Receipt<br>To have a confirmation sent to you upo<br>Email Address:<br>Confirm Email Address:<br>CC:<br>Authorization and Disclosure                                                                                                    | on completion of this transaction, provide an<br>wayne_Cox@yneb.uscourts.gov<br>wayne_Cox@yneb.uscourts.gov                                                                   | Separate multiple email addresses with a                                      |
| Email Confirmation Receipt<br>To have a confirmation sent to you up<br>Email Address:<br>Confirm Email Address:<br>CC:<br>Authorization and Disclosure<br>Required fields are indicated with                                                                                | on completion of this transaction, provide an<br>wayne_Cox@yneb.uscourts.gov<br>wayne_Cox@yneb.uscourts.gov<br>a red asterisk *                                               | email address and confirmation below.                                         |
| Email Confirmation Receipt<br>To have a confirmation sent to you up<br>Email Address:<br>Confirm Email Address:<br>CC:<br>Authorization and Disclosure<br>Required fields are indicated with<br>authorize a charge to my card account                                       | on completion of this transaction, provide an<br>wayne_Cox@yneb.uscourts.gov<br>wayne_Cox@yneb.uscourts.gov<br>a red asterisk *                                               | email address and confirmation below.                                         |
| Email Confirmation Receipt<br>To have a confirmation sent to you upo<br>Email Address:<br>Confirm Email Address:<br>CC:<br>Authorization and Disclosure<br>Required fields are indicated with<br>authorize a charge to my card account<br>Press the "Submit Payment" Buttor | on completion of this transaction, provide an<br>wayne_Cox@yneb.uscourts.gov<br>wayne_Cox@yneb.uscourts.gov<br>a red asterisk *<br>nt for the above amount in accordance with | email address and confirmation below.                                         |

Verify the information for the **Authorize Payment** screen. You may enter and confirm your e-mail address to receive confirmation of this transaction. To complete the credit card transaction, place a check in the box to authorize the charges and select **Submit Payment**.

#### Slide 29 - TRANSACTION IN PROGRESS

| , | our request is | being proces | sed. Please v | vait. |  |
|---|----------------|--------------|---------------|-------|--|
|   |                |              |               |       |  |
|   |                |              |               |       |  |
|   |                |              |               |       |  |
|   |                | CONTINU      | TE            |       |  |
|   |                | CONTINU      | E             |       |  |

Your transaction is being processed. Please Wait. Navigating away from this page while the payment is being processed may lead to an incomplete transaction.

#### Slide 30 - TRANSACTION RECEIPT

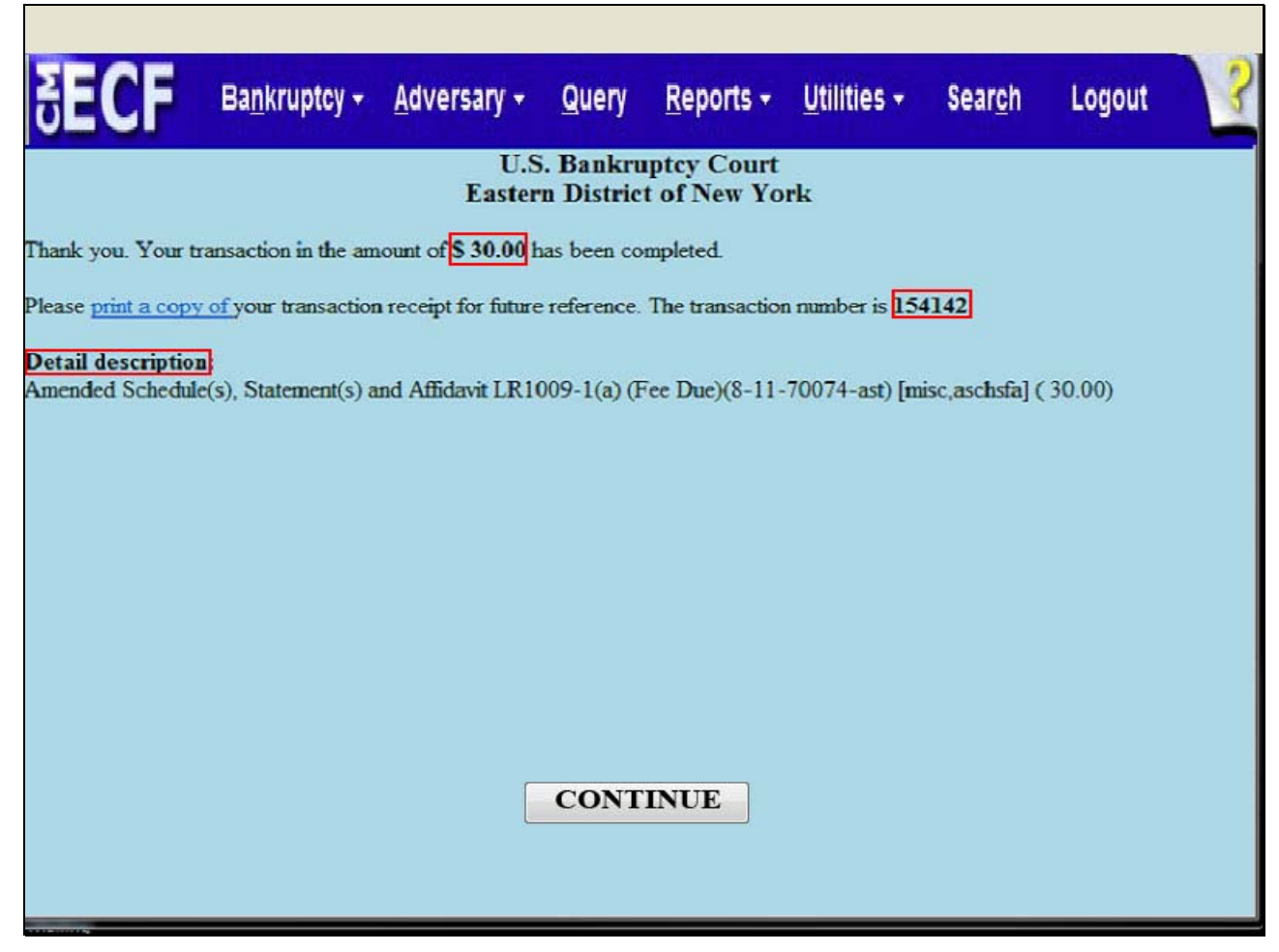

This is the receipt that shows your transaction was paid. You may print it or save it for your records. The receipt provides the amount paid, a transaction number and a detailed description of the document.

#### Slide 31 - NOTICE OF ELECTRONIC FILING

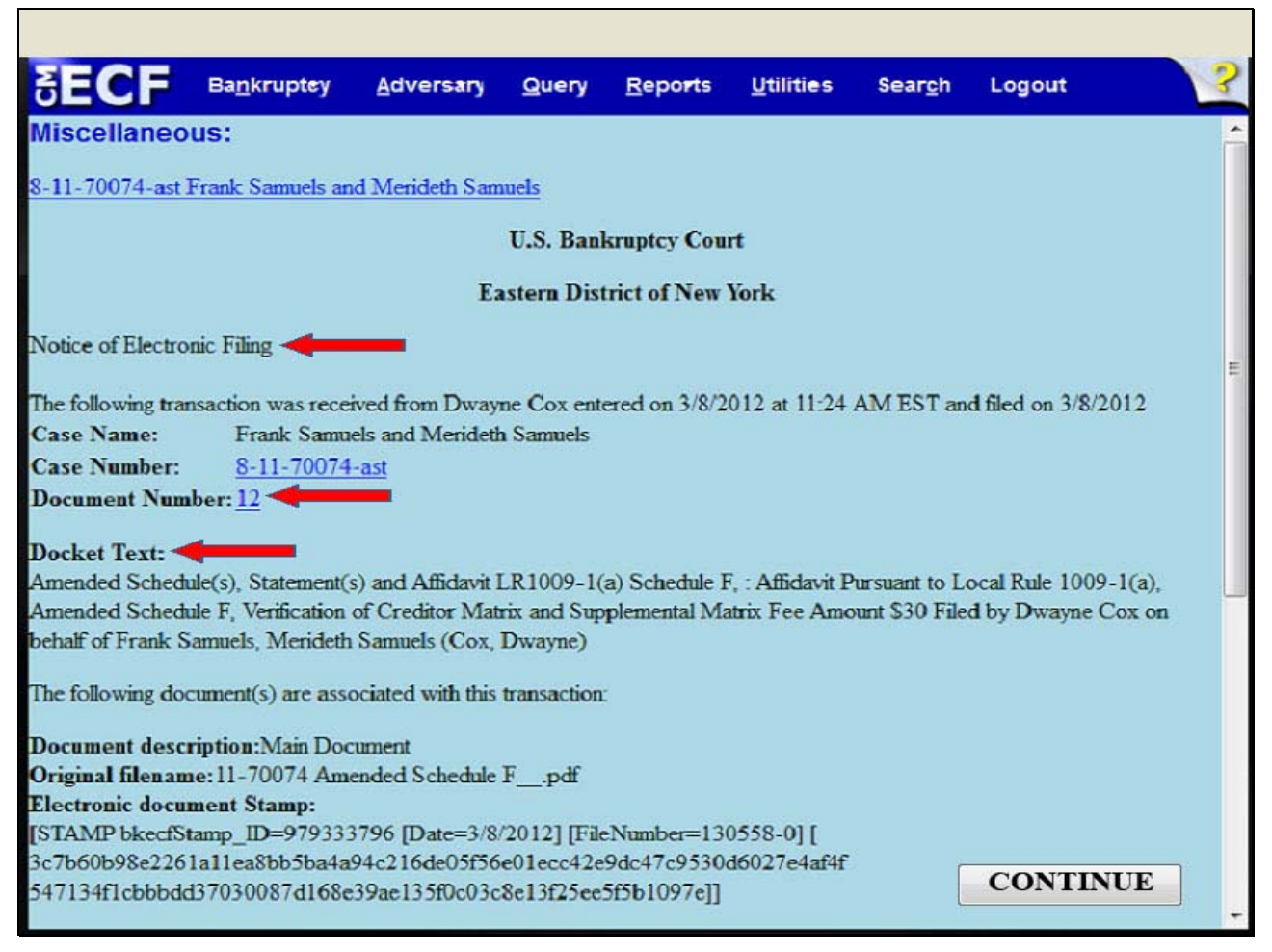

#### The Notice of Electronic Filing appears.

**Document Number** - An e-mail of the Notice of Electronic Filing is transmitted to the e-mail address indicated on the filer's ECF account. In the e-mail, filers must select the Document Number hyperlink to view the Amended Schedule F. This is referred to as the Free Look. If the filer loses the free look, the filer must query the docket through PACER.

Docket Text - Duplicates the Final Docket Text as it appears on the docket.

#### Slide 32 - NOTICE OF ELECTRONIC FILING

| Docket Text:                                                                                                    |
|----------------------------------------------------------------------------------------------------|
| Amended Schedule(s), Statement(s) and Affidavit LR1009-1(a) Schedule F, : Affidavit Pursuant to Local Rule 1009-1(a),        |
| Amended Schedule F, Verification of Creditor Matrix and Supplemental Matrix Fee Amount \$30 Filed by Dwayne Cox on behalf of |
| Frank Samuels, Merideth Samuels (Cox, Dwayne)                                                                                |
| The following document(s) are associated with this transaction:                                                              |
| Document description:Main Document                                                                                           |
| Original filename:11-70074 Amended Schedule Fpdf                                                                             |
| Electronic document Stamp:                                                                                                   |
| [STAMP bkecfStamp_ID=979333796 [Date=3/20/2012] [FileNumber=130869-0]                                                        |
| [b0e9ad3503f557c9020d9877b6b44f3952778cded1a9820d3cf3ad738c0d858fd87bb                                                       |
| 6c537ddf5938f3b6faf90ff2a6e9c92a9754054eb261eef2b33360996b5]]                                                                |
|                                                                                                    |
| 8-11-70074-ast Notice will be electronically mailed to:                                                                      |
| Dwayne Cox on behalf of Debtor Frank Samuels                                                                                 |
| dwayne_cox@nyeb.uscourts.gov                                                                                                 |
| 8-11-70074-ast Notice will not be electronically mailed to:                                                                  |
| Stuart P. Gelberg                                                                                                    |
| 600 Old Country Road                                                                                                    |
| Ste 410                                                                                                    |
| Garden City, NY 11530                                                                                                    |
| CONTINUE                                                                                                    |
|                                                                                                    |
|                                                                                                    |
|                                                                                                    |

Notice will be electronically mailed - Identifies the parties in the case who will receive electronic notice of the filing in their e-mail account.

Notice will not be electronically mailed - Identifies the parties in the case who will not receive electronic notice of the filing and must be served conventionally.

Slide 33 - SUMMARY

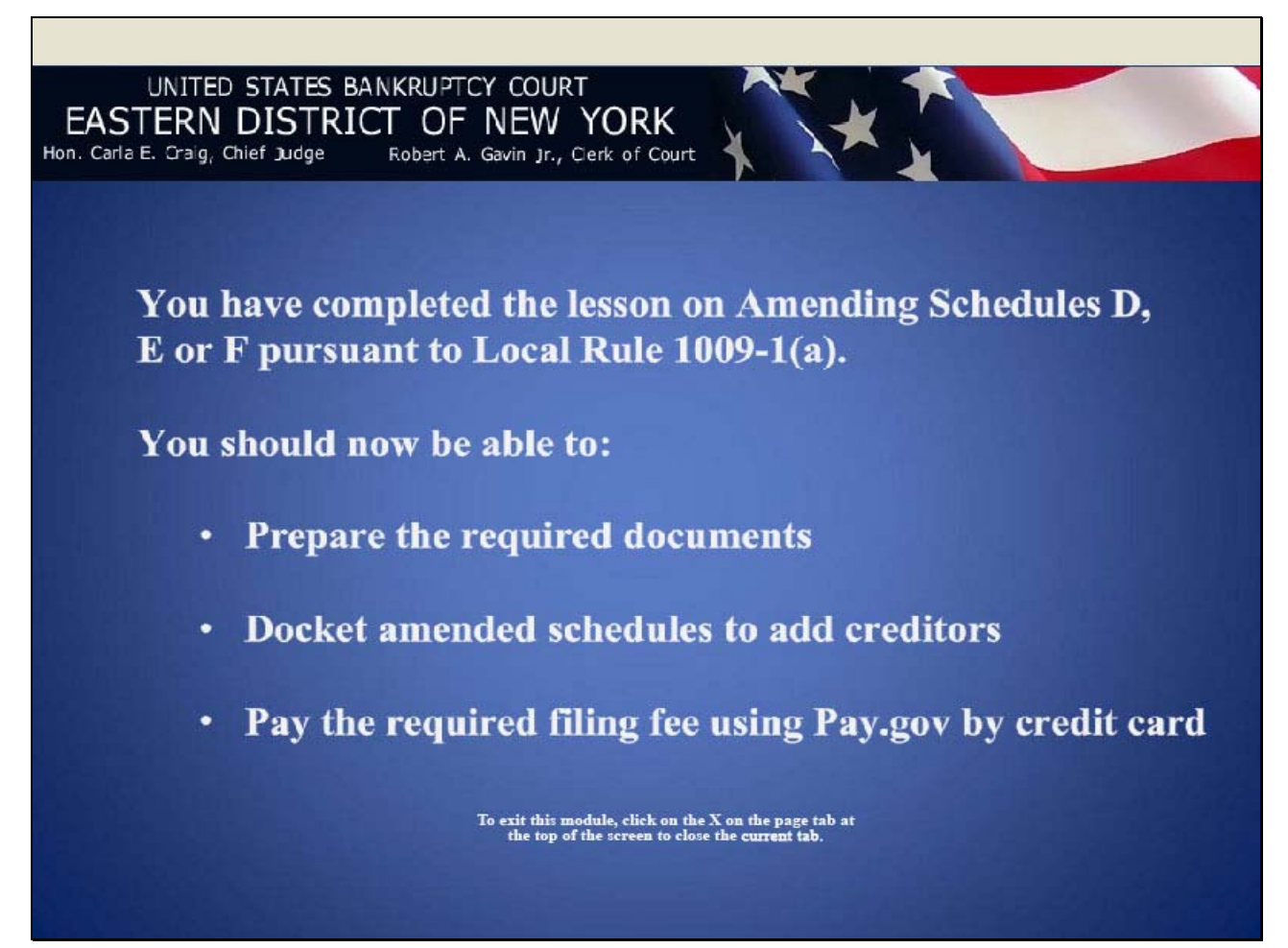